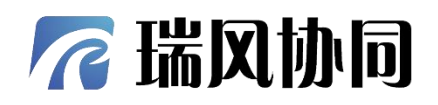

## 数字化试验业务平台

用户手册

1

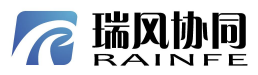

|         |                                              |                                        | - XX                                    |           |
|---------|----------------------------------------------|----------------------------------------|-----------------------------------------|-----------|
|         |                                              | E 🖉                                    | 录                                       |           |
| 第一章     | 系统概述                                         |                                        |                                         | 错误!未定义书签。 |
| 1.1     | 标识                                           |                                        |                                         |           |
| 1.2     | 脊录                                           | ///                                    |                                         | 2         |
| 第二音     | 界面布局                                         | X                                      |                                         | -         |
| 21      | 界面布局介绍                                       | ,,,,,,,,,,,,,,,,,,,,,,,,,,,,,,,,,,,,,, |                                         | 3         |
| 2.1     | 页眉区                                          |                                        |                                         | 12        |
| 2.2     | 221 系统门户                                     | ,,,                                    |                                         | 44        |
|         | 2.2.1 <u></u>                                |                                        |                                         |           |
|         | 2.2.2 /// // // // // // // // // // // // / |                                        |                                         |           |
|         | 2.2.5 任佔<br>2.7.1 系统主题                       |                                        |                                         |           |
|         | 2.2.4 永筑工赵<br>2.2.5 关千                       |                                        |                                         |           |
|         | 2.2.5 八丁                                     |                                        |                                         |           |
| 笛二音     | 2.2.0 主 <i>斤</i><br>苦而功能                     |                                        |                                         | 5         |
| カー早     | 百贝功能                                         |                                        | ~~~~~~~~~~~~~~~~~~~~~~~~~~~~~~~~~~~~~~~ |           |
| 2.2     | 初期在文                                         |                                        |                                         |           |
| - 2.2   | 运程由J、                                        |                                        | $\langle \rangle$                       |           |
| 24      | 现在中心<br>我名書的這些                               |                                        | 21/2                                    | 11        |
| > 3.4   | 我贝贝的风短                                       |                                        | <u>Sec</u>                              | 10        |
| 3.5     | 找参与时风短<br>把期试验                               | N.                                     | <del>160</del>                          |           |
| 5.0     | 起为 <u></u> 风湿<br>工作穴间                        | ~~~~~~~~~~~~~~~~~~~~~~~~~~~~~~~~~~~~~~ |                                         | 1.        |
| <b></b> | 土仆工问                                         |                                        |                                         |           |
| 4.1     | 找的风迎<br>411 法力进险                             |                                        |                                         | 12<br>12  |
|         | 4.1.1 付小瓜逊                                   |                                        |                                         | 12        |
|         | 4.1.2 <b></b>                                |                                        |                                         |           |
| 1.2     | 4.1.5 王即风迎                                   |                                        |                                         |           |
| 4.2     | 找的仕分                                         | -                                      |                                         |           |
|         | 4.2.1 付小仕分                                   |                                        | ••••••                                  |           |
|         | 4.2.2 L_小仕分                                  |                                        |                                         |           |
| 1.2     | 4.2.5 王 <b></b> 王 即 贝 金                      |                                        |                                         |           |
| 4.3     | 找的侧 <u>里</u>                                 |                                        |                                         |           |
|         | 4.3.1 主部贝金                                   |                                        |                                         | 13        |
|         | 4.3.2 待办贝签                                   |                                        |                                         |           |
| <u></u> | 4.5.5 口//贝登                                  |                                        |                                         |           |
| 4.4     | 7 我的剱据                                       |                                        |                                         |           |
| XEX'S'  | 4.4.1 添加又件夹                                  |                                        | ·····                                   |           |
| X       | 4.4.2 里印名义仵光                                 |                                        |                                         |           |
|         | 4.4.3 删除又件夹                                  |                                        | ·····                                   |           |
|         | 4.4.4                                        | ~                                      |                                         |           |
|         | 4.4.5                                        |                                        |                                         |           |
|         | 4.4.6 上传数据                                   | Rel                                    |                                         |           |
|         | 4.4.7 删除数据                                   |                                        |                                         |           |
|         | 4.4.8 修改密级                                   | No.                                    |                                         |           |
|         | 4.4.9 提交数据                                   |                                        |                                         |           |
|         |                                              | ANT ANT                                |                                         |           |

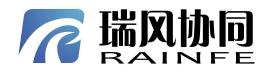

| 7 瑞风          | 协同                                      | ALL NO                                  | 日壶  |
|---------------|-----------------------------------------|-----------------------------------------|-----|
|               |                                         | XXXXXXXXXXXXXXXXXXXXXXXXXXXXXXXXXXXXXX  |     |
| 4.4.10        | 0 数据移动                                  |                                         |     |
| 4.4.1         | 1 数据下载                                  |                                         |     |
| 4.4.12        | 2 文件预览                                  |                                         |     |
| 4.4.1         | 3 查看详情                                  |                                         | 164 |
| 4.4.14        | 4 客户端上传                                 |                                         | 164 |
| 4.4.1         | 5 客户端下载                                 | <u> </u>                                |     |
| 4.5 我的        | 的流程                                     |                                         |     |
| 4.5.1         | 待办流程                                    |                                         |     |
| 4.5.2         | 已办流程                                    | ×                                       |     |
| 4.5.3         | 超时流程                                    |                                         | 170 |
| 4.5.4         | 退回流程                                    |                                         |     |
| 4.5.5         | 我的流程                                    |                                         |     |
| 456           | 抄送流程                                    | A.                                      | 176 |
| 457           | 我负责的流程                                  |                                         | 176 |
| 4.5.7         | 的流程委托                                   | 575-                                    | 177 |
| 4.0 1XII      | 我创建的                                    |                                         |     |
| 4.0.1         | · 我的建的                                  |                                         | 1/8 |
| 4.0.2         | 大丁                                      | \$                                      |     |
| 五早 试验         | 官埋                                      | ~ ITZ                                   |     |
| 5.1 新复        | ≢试验                                     |                                         |     |
| 5.2 超界        | 明试验                                     |                                         |     |
| 5.3 超其        | 明任务                                     |                                         |     |
| 六章 试验         | 总览                                      |                                         |     |
| 6.1 全音        | 彩试验                                     |                                         |     |
| 6.1.1         | 试验查询                                    |                                         |     |
| 6.1.2         | 试验查看                                    |                                         |     |
| 6.1.3         | 试验详情                                    |                                         | 207 |
| <b>6.2</b> 试验 | 金未开始,                                   |                                         |     |
| 6.2.1         | 创建试验                                    | <u>6</u>                                |     |
| 6.2.2         | 删除试验                                    |                                         |     |
| 6.2.3         | 导出试验                                    |                                         |     |
| 6.2.3         | .2.1 导出                                 |                                         |     |
| 623           | 31 导出                                   |                                         | 273 |
| 624           | 试验杏看                                    | ×2.                                     | 273 |
| 625           | 试验详情                                    |                                         | 274 |
| 676           | 开始试验                                    |                                         | 274 |
| 6.2 注T        | △ フ ヌᡆ ผ∖₁型<br>会讲行由                     | T.c.                                    |     |
| U.J II(引      | 山上四四<br>四七山山                            | 12-1-1-1-1-1-1-1-1-1-1-1-1-1-1-1-1-1-1- |     |
| 0.3.1         | →山风短<br>け心送娃                            |                                         |     |
| 0.3.2         | 、 い 迎 ド 「 市                             |                                         |     |
| 6.3.3         | 试验宣有                                    |                                         |     |
| 6.3.4         | 结束试验                                    |                                         | 276 |
| 6.3.5         | 终止试验                                    |                                         |     |
| 6.4 试验        | ◎已完成                                    |                                         |     |
| 6.4.1         | 试验导入导出                                  |                                         |     |
| 6.4.1         | .2.1 导出                                 |                                         |     |
|               | AND AND AND AND AND AND AND AND AND AND | I I                                     |     |

## 

| 6.4.1.2.2       导入         6.4.1.3.1       导出         6.4.1.3.2       导入         6.4.2       试验详情         6.4.3       试验详情         6.4.4       重启试验         6.5.5       试验已终止         6.5.1       试验查看         6.5.2       试验详情         6.5.3       删除试验         6.6       试验统计         二章       被试装备.         7.1       型号管理         7.1.1       新建型号         7.1.2       编辑型号         7.1.3       修改密级         7.1.4       导入型号         7.1.5       型号设置         7.1.6       删除型号         7.1.7       查看型号         7.2       编辑试验件         7.2.1       新建试验件         7.2.3       删除试验件         7.2.4       导入试验件         7.2.5       查看试验件         7.2.6       二编码信息         7.2.7       故障记录         7.2.6       二编码信息         7.2.7       故障记录                     | 280<br>281<br>282<br>282<br>282<br>282<br>283<br>284<br>284<br>284<br>284<br>286<br>286<br>286<br>287<br>288<br>288<br>290        |
|----------------------------------------------------------------------------------------------------|----------------------------------------------------------------------------------------------------|
| 6.4.1.3.1       导出         6.4.1.3.2       导入         6.4.2       试验宣看         6.4.3       试验详情         6.4.4       重启试验         6.5.1       试验查看         6.5.2       试验详情         6.5.3       删除试验         6.6       试验统计         1章       被试装备         7.1       型号管理         7.1.1       新建型号         7.1.2       编辑型号         7.1.3       修改密级         7.1.4       导入型号         7.1.5       型号设置         7.1.6       删除型号         7.1.7       查看型号         7.1.8       经以管理         7.1.9       不且型号         7.1.1       新建试验件         7.2       编辑试验件         7.2       编辑试验件         7.2.1       新建试验件         7.2.3       删除试验件         7.2.4       导入试验件         7.2.5       查看试验件         7.2.6       二维码信息         7.2.7       故障记录         7.2.8       参试履历 | 280<br>281<br>282<br>282<br>282<br>282<br>283<br>284<br>284<br>284<br>286<br>286<br>286<br>287<br>288<br>288<br>288<br>288<br>290 |
| 64.1.3.2       导入         6.4.2       试验查看         6.4.3       试验详情         6.4.4       重启试验         6.5       试验查看         6.5.1       试验查看         6.5.2       试验详情         6.5.3       删除试验         6.6       试验统计         1章       被试装备         7.1       型号管理         7.1.1       新建型号         7.12       编辑型号         7.13       修改密级         7.14       导入型号         7.15       型号设置         7.16       删除型号         7.17       查看型号         7.17       查看型号         7.18       新建试验件         7.22       编辑试验件         7.23       删除试验件         7.24       导入试验件         7.25       查看试验件         7.26       二维码信息         7.27       故障记录         7.28       参试履历                                                                                              | 281<br>282<br>282<br>282<br>282<br>283<br>284<br>284<br>284<br>286<br>286<br>286<br>286<br>287<br>288<br>288<br>288<br>290        |
| 6.4.2       试验查看         6.4.3       试验详情         6.4.4       重启试验         6.5       试验在         6.5.1       试验查看         6.5.2       试验详情         6.5.3       删除试验         6.6       试验统计         1章       被试装备         7.1       型号管理         7.1.1       新建型号         7.1.2       编辑型号         7.1.3       修改密级         7.1.4       导入型号         7.1.5       型号设置         7.1.6       删除型号         7.1.7       查看型号         7.1.3       新建试验件         7.2       编辑试验件         7.2.1       新建试验件         7.2.3       删除试验件         7.2.4       导入试验件         7.2.5       查看试验件         7.2.6       二维码信息         7.2.7       故障记录         7.2.8       参试履历                                                                                                    | 282<br>282<br>282<br>282<br>283<br>284<br>284<br>284<br>286<br>286<br>286<br>287<br>288<br>288<br>288<br>290                      |
| 6.12       试验注情         6.4.4       重启试验         6.5       试验查看         6.5.1       试验查看         6.5.2       试验详情         6.5.3       删除试验         6.6       试验统计         1 <sup>2</sup> 被试装备         7.1       型号管理         7.1.1       新建型号         7.1.2       编辑型号         7.1.3       修改密级         7.1.4       导入型号         7.1.5       型号设置         7.1.6       删除型号         7.1.7       查看型号         7.1.7       查看型号         7.1.8       经议路件管理         7.2       编辑试验件         7.2.3       删除试验件         7.2.4       导入试验件         7.2.5       查看试验件         7.2.6       二维码信息         7.2.7       故障记录         7.2.8       参试履历                                                                                                    | 282<br>282<br>282<br>284<br>284<br>284<br>284<br>286<br>286<br>286<br>287<br>288<br>288<br>288<br>290                             |
| 6.44       重启试验         6.5       试验查看         6.5.1       试验查看         6.5.2       试验详情         6.5.3       删除试验         6.6       试验统计         二章       被试装备         7.1       型号管理         7.1.1       新建型号         7.1.2       编辑型号         7.1.3       修改密级         7.1.4       导入型号         7.1.5       型号设置         7.1.6       删除型号         7.1.7       查看型号         7.1.8       延验件管理         7.2       编辑试验件         7.2.2       编辑试验件         7.2.3       删除试验件         7.2.4       导入试验件         7.2.5       查看试验件         7.2.6       二维码信息         7.2.7       故障记录         7.2.8       参试履历                                                                                                    | 282<br>282<br>284<br>284<br>284<br>284<br>286<br>286<br>286<br>287<br>288<br>288<br>288<br>290                                    |
| 6.5.1       试验查看         6.5.2       试验详情         6.5.3       删除试验         6.6       试验统计         上章       被试装备         7.1       型号管理         7.1.1       新建型号         7.1.2       编辑型号         7.1.3       修改密级         7.1.4       导入型号         7.1.5       型号设置         7.1.6       删除型号         7.1.7       查看型号         7.1.2       编辑试验件         7.1.5       型号设置         7.1.6       删除型号         7.1.7       查看型号         7.1.8       新建试验件         7.2.1       新建试验件         7.2.2       编辑试验件         7.2.3       删除试验件         7.2.4       导入试验件         7.2.5       查看试验件         7.2.6       二维码信息         7.2.7       故障记录         7.2.8       参试履历                                                                                                    | 282<br>283<br>284<br>284<br>284<br>286<br>286<br>286<br>287<br>288<br>288<br>288<br>290                                           |
| 6.5.1       试验查看         6.5.2       试验详情         6.5.3       删除试验         6.6       试验统计         上章       被试装备         7.1       型号管理         7.1.1       新建型号         7.1.2       编辑型号         7.1.2       编辑型号         7.1.3       修改密级         7.1.4       导入型号         7.1.5       型号设置         7.1.6       删除型号         7.1.7       查看型号         7.1.8       新建试验件         7.2.1       新建试验件         7.2.2       编辑试验件         7.2.3       删除试验件         7.2.4       导入试验件         7.2.5       查看试验件         7.2.6       二维码信息         7.2.7       故障记录         7.2.8       参试履历                                                                                                    | 284<br>284<br>284<br>284<br>286<br>286<br>286<br>287<br>288<br>288<br>288<br>290                                                  |
| 6.5.2       试验详情         6.5.3       删除试验         6.6       试验统计         2       被试装备.         7.1       型号管理         7.1.1       新建型号         7.1.2       编辑型号         7.1.3       修改密级         7.1.4       导入型号         7.1.5       型号设置         7.1.6       删除型号         7.1.7       查看型号         7.1.8       蘇律试验件         7.2.1       新建试验件         7.2.3       删除试验件         7.2.4       导入试验件         7.2.5       查看试验件         7.2.6       二维码信息         7.2.7       故障记录         7.2.8       参试履历                                                                                                    | 284<br>284<br>284<br>286<br>286<br>286<br>287<br>288<br>288<br>288<br>290                                                         |
| 6.5.3 删除试验         6.6 试验统计         * 被试装备         7.1 型号管理         7.1.1 新建型号         7.1.2 编辑型号         7.1.3 修改密级         7.1.4 导入型号         7.1.5 型号设置         7.1.6 删除型号         7.1.7 查看型号         7.1.8 蘇建试验件         7.2 试验件管理         7.2.1 新建试验件         7.2.3 删除试验件         7.2.4 导入试验件         7.2.5 查看试验件         7.2.6 二维码信息         7.2.7 故障记录         7.2.8 参试履历                                                                                                    | 284<br>284<br>286<br>286<br>286<br>287<br>288<br>288<br>288<br>290                                                                |
| 6.6       试验统计                                                                                                    | 284<br>286<br>286<br>286<br>286<br>287<br>288<br>288<br>288<br>290                                                                |
| 比章 被试装备                                                                                                    | 286<br>286<br>286<br>287<br>288<br>288<br>288<br>290                                                                              |
| 7.1 型号管理         7.1.1 新建型号         7.1.2 编辑型号         7.1.3 修改密级         7.1.4 导入型号         7.1.5 型号设置         7.1.6 删除型号         7.1.7 查看型号         7.1.7 查看型号         7.2 试验件管理         7.2 编辑试验件         7.2 编辑试验件         7.2 编辑试验件         7.2 编辑试验件         7.2 编辑试验件         7.2 新建试验件         7.2.3 删除试验件         7.2.4 导入试验件         7.2.5 查看试验件         7.2.6 二维码信息         7.2.7 故障记录         7.2.8 参试履历                                                                                                    | 286<br>286<br>286<br>287<br>288<br>288<br>288<br>290                                                                              |
| 7.1.1       新建型号                                                                                                    | 286<br>286<br>287<br>288<br>288<br>288                                                                                            |
| 7.1.2       编辑型号                                                                                                    | 280<br>287<br>288<br>288<br>288<br>290                                                                                            |
| 7.1.2 洲中主 9         7.1.3 修改密级         7.1.4 导入型号         7.1.5 型号设置         7.1.6 删除型号         7.1.7 查看型号         7.1.7 查看型号         7.2 试验件管理         7.2.1 新建试验件         7.2.2 编辑试验件         7.2.3 删除试验件         7.2.4 导入试验件         7.2.5 查看试验件         7.2.6 二维码信息         7.2.7 故障记录         7.2.8 参试履历                                                                                                    | 287<br>288<br>288<br>290                                                                                                    |
| 7.1.3       廖权雷级         7.1.4       导入型号         7.1.5       型号设置         7.1.6       删除型号         7.1.7       查看型号         7.1.8       黄建试验件         7.2       试验件管理         7.2.1       新建试验件         7.2.2       编辑试验件         7.2.3       删除试验件         7.2.4       导入试验件         7.2.5       查看试验件         7.2.6       二维码信息         7.2.7       故障记录         7.2.8       参试履历                                                                                                    | 288<br>288<br>290                                                                                                    |
| 7.1.4       守八望兮                                                                                                    | 288                                                                                                    |
| 7.1.3 至900頁         7.1.6 删除型号         7.1.7 查看型号         7.1.7 查看型号         7.2 试验件管理         7.2.1 新建试验件         7.2.2 编辑试验件         7.2.3 删除试验件         7.2.4 导入试验件         7.2.5 查看试验件         7.2.6 二维码信息         7.2.7 故障记录         7.2.8 参试履历                                                                                                    |                                                                                                    |
| 7.1.6                                                                                                    | 201                                                                                                    |
| 7.1.7       直有至与         7.2       试验件管理         7.2.1       新建试验件         7.2.2       编辑试验件         7.2.3       删除试验件         7.2.4       导入试验件         7.2.5       查看试验件         7.2.6       二维码信息         7.2.7       故障记录         7.2.8       参试履历                                                                                                    | 291                                                                                                    |
| 7.2 试验件管理         7.2.1 新建试验件         7.2.2 编辑试验件         7.2.3 删除试验件         7.2.4 导入试验件         7.2.5 查看试验件         7.2.6 二维码信息         7.2.7 故障记录         7.2.8 参试履历                                                                                                    | 291                                                                                                    |
| <ul> <li>7.2.1 新建试验件</li> <li>7.2.2 编辑试验件</li> <li>7.2.3 删除试验件</li> <li>7.2.4 导入试验件</li></ul>                                                                                                    | 291                                                                                                    |
| <ul> <li>7.2.2 编辑试验件</li> <li>7.2.3 删除试验件</li> <li>7.2.4 导入试验件</li> <li>7.2.5 查看试验件</li> <li>7.2.6 二维码信息</li> <li>7.2.7 故障记录</li> <li>7.2.8 参试履历</li> </ul>                                                                                                    | 292                                                                                                    |
| 7.2.3 删除试验件         7.2.4 导入试验件         7.2.5 查看试验件         7.2.6 二维码信息         7.2.7 故障记录         7.2.8 参试履历                                                                                                    | 293                                                                                                    |
| 7.2.4       导入试验件         7.2.5       查看试验件         7.2.6       二维码信息         7.2.7       故障记录         7.2.8       参试履历                                                                                                    | 293                                                                                                    |
| 7.2.5 查看试验件         7.2.6 二维码信息                                                                                                    | 294                                                                                                    |
| 7.2.6       二维码信息         7.2.7       故障记录         7.2.8       参试履历                                                                                                    | 295                                                                                                    |
| <ul><li>7.2.7 故障记录</li><li>7.2.8 参试履历</li></ul>                                                                                                    | 296                                                                                                    |
| 7.2.8 参试履历                                                                                                    | 296                                                                                                    |
|                                                                                                    | 297                                                                                                    |
| 7.3 软件管理                                                                                                    | 297                                                                                                    |
| 7.3.1 新建软件                                                                                                    | 298                                                                                                    |
| 7.3.2 编辑软件                                                                                                    | 298                                                                                                    |
| 7.3.3 删除软件                                                                                                    | 299                                                                                                    |
| 7.3.4 查看软件                                                                                                    | 299                                                                                                    |
| 7.3.5 软件版本                                                                                                    | 300                                                                                                    |
| 7.3.6 使用记录                                                                                                    | 303                                                                                                    |
| 【章 参试设备                                                                                                    | 304                                                                                                    |
| 8.1 试验设备管理                                                                                                    | 304                                                                                                    |
| 8.1.1 新建试验设备                                                                                                    | 305                                                                                                    |
| 8.1.2 试验设备详情                                                                                                    | 305                                                                                                    |
| 8.1.3 删除试验设备                                                                                                    | 308                                                                                                    |
| 8.1.4 试验设备导入                                                                                                    | 308                                                                                                    |
| 8.1.5 导出设备参数                                                                                                    | 310                                                                                                    |
| 8.1.6 查看设备信息                                                                                                    | 310                                                                                                    |

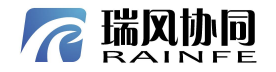

|                |              |                                         | THE V                                     |     |    |
|----------------|--------------|-----------------------------------------|-------------------------------------------|-----|----|
|                | <b>光风</b> 协  |                                         | ALL WIT                                   | 目录  |    |
|                |              |                                         |                                           |     |    |
|                | 8.1.7        | 编辑设备信息                                  |                                           | 310 |    |
|                | 8.1.8        | 二维码信息                                   |                                           |     |    |
|                | 8.1.9        | 修改状态                                    |                                           |     |    |
|                | 8.1.10       | 设备履力                                    |                                           |     |    |
| 8.2            | 易耗过          | 资源管理                                    |                                           | 312 | 1  |
|                | 8.2.1        | 新建易耗资源                                  |                                           | 313 | &' |
|                | 8.2.2        | 查看易耗资源                                  |                                           | 314 |    |
|                | 8.2.3        | 编辑易耗资源                                  |                                           | 315 |    |
|                | 8.2.4        | 库存修改                                    |                                           | 315 |    |
|                | 8.2.5        | 删除易耗资源                                  |                                           | 316 |    |
|                | 8.2.6        | 导入易耗资源                                  |                                           | 316 |    |
|                | 8.2.7        | 易耗资源履历                                  |                                           | 318 |    |
| 九章             | 知识管          | 理                                       |                                           | 319 |    |
| 9.1            | 标准           | 分类                                      |                                           | 319 |    |
|                | 9.1.1        | 新建标准分类                                  |                                           | 319 |    |
|                | 9.1.2        | 编辑标准分类                                  | ~~~~~~~~~~~~~~~~~~~~~~~~~~~~~~~~~~~~~~    | 320 |    |
|                | 9.1.3        | 删除标准分类                                  | <i></i>                                   | 320 |    |
| <u>_//;-</u> ' | 9.1.4        | 查看标准分类                                  |                                           | 320 |    |
| 9.2            | 标准线          | 维护                                      | ALV                                       | 321 |    |
|                | 9.2.1        | 标准分类导航                                  |                                           | 321 |    |
|                | 9.2.2        | 新建标准                                    |                                           | 322 |    |
|                | 9.2.3        | 编辑标准                                    |                                           | 323 |    |
|                | 9.2.4        | 删除标准                                    | XXY-                                      | 323 |    |
|                | 9.2.5        | 标准下载                                    |                                           | 324 |    |
| 9.3            | 标准           | 。<br>总览                                 |                                           | 324 |    |
|                | 9.3.1        | 定义查询项                                   |                                           |     | 1  |
|                | 9.3.2        | 保存杳询方案                                  |                                           | 325 |    |
|                | 9.3.3        | 引用杳询方案                                  | 5                                         | 325 |    |
|                | 934          | 查询数据                                    |                                           | 326 |    |
|                | 935          | 查 高 <u>实</u> 招                          |                                           | 326 |    |
|                | 936          | 标准下载                                    | , ch                                      | 326 |    |
|                | 9.3.0        | 杏看标准                                    |                                           | 326 |    |
| 十音             | ).J.7<br>数据查 | 查看你在                                    | i kan kan kan kan kan kan kan kan kan kan | 327 |    |
| / I 平<br>10 1  | 双加旦          | ·两                                      |                                           | 327 |    |
| 10.1           | 1011         | (旦问<br>空义本海顶                            |                                           | 327 |    |
|                | 10.1.1       | 足又旦叫坝<br>但友本海主安                         |                                           |     |    |
| A.             | 10.1.2       | 不行旦问刀杀                                  | 102                                       |     |    |
|                | 10.1.3       | <u> </u>                                | ×57                                       |     |    |
|                | 10.1.4       | 三叫剱佰<br>法应权供                            |                                           |     |    |
|                | 10.1.5       | 肩 <b>仝余什</b>                            |                                           |     |    |
| 10.0           | 10.1.6       | 试验详情                                    |                                           |     |    |
| 10.2           | 1021         | 级掂宜调<br>                                |                                           | 329 |    |
|                | 10.2.1       | 正义 <u></u> 但闻坝                          |                                           |     |    |
|                | 10.2.2       | 保仔堂闻万条                                  | ~~~~~~~~~~~~~~~~~~~~~~~~~~~~~~~~~~~~~~    |     |    |
|                | 10.2.3       | 引用查询方案                                  |                                           | 330 |    |
|                |              | AND AND AND AND AND AND AND AND AND AND | IV                                        |     |    |
|                |              |                                         |                                           |     |    |

## 

| 10.2.4 查询数据         10.2.5 清空条件         10.2.6 试验详情         10.2.7 数据下载         10.2.8 Datalab 打开         10.2.8 Datalab 打开         11.1 试验数据库         11.1 试验数据库         11.1 就想打开         11.1 就量数据库         11.1 就量收拾库         11.1 数据打开         11.2 就是下载         11.1 数据打开         11.2 就是收拾库         11.3 试验文档库         11.4 数据打开         11.5 查据管理         12.1 流程委托         12.1 流程委托         12.1.1 新建流程委托         12.1.2 编辑流程委托         12.1.3 删除流程委托         12.1.4 禁用/启用流程委托         12.1.5 查看委托流程         12.1.5 查看委托流程         13.1 阶段定义         13.1.1 新建阶段         13.1.2 编辑阶段         13.1.3 查看阶段         13.1.4 删除阶段         13.2 专业管理         13.2.1 新建专业         13.2.2 编辑专业         13.2.3 删除专业         13.2.4 查看专业         13.2.4 查看专业                                                                                                    | 331<br>331<br>331<br>331<br>331<br>331<br>334<br>334<br>334<br>334<br>334<br>334<br>334<br>338<br>338<br>338<br>338<br>338<br>338<br>339<br>339<br>340<br>342 |
|----------------------------------------------------------------------------------------------------|----------------------------------------------------------------------------------------------------|
| 10.2.4       世匈奴婿 $10.2.5$ 清空条件 $10.2.6$ 试验详情 $10.2.7$ 数据下载 $10.2.8$ Databab打开 $10.2.8$ Databb打开 $11.1$ 试验数据库 $11.1$ 试验数据库 $11.1$ 数据打开 $11.1$ 数据打开 $11.1$ 数据打开 $11.1$ 数据打开 $11.1$ 数据打开 $11.1$ 数据打开 $11.1$ 数据打开 $11.1$ 数据打开 $11.1$ 数据打开 $11.1$ 数据打开 $11.1$ 数据打开 $11.1$ 数据打开 $11.1$ 数据打开 $11.1$ 数据打开 $11.1$ 就是 打 表 $11.1$ 就是 就是 表 $12.1$ 新建業社 $12.1.4$ 禁用/启用流程委托 $12.1.5$ 查看看委托流程委托 $12.1.4$ 禁用/启用流程委托 $13.1.1$ 新建阶段 $13.1.2$ 编辑阶段 $13.1.3$ 查看阶段 $13.1.4$ 删除阶段 $13.$                                                                                                    | 331<br>331<br>331<br>331<br>331<br>334<br>334<br>334<br>334<br>334<br>334<br>334<br>338<br>338<br>338<br>338<br>338<br>338<br>339<br>339<br>340<br>342        |
| $102.5$ $iff \pm x iff$ $102.6$ $ixg kiff$ $102.7$ $y dr F q$ $102.8$ $Datalab f T F$ $+ - \hat{\varphi}$ $y dr F q$ $11.1$ $ixg dr F q$ $11.1$ $ixg dr F q$ $11.1$ $ixg dr F q$ $11.1$ $ixg dr F q$ $11.1$ $ixg dr F q$ $11.2$ $ixg dr F q$ $11.3$ $ixg x dr F q$ $11.3$ $ixg x dr F q$ $11.3$ $ixg x dr F q$ $11.3$ $ixg x dr F q$ $11.1$ $ixg dr F q$ $11.2$ $ixg dr F q$ $11.3$ $ixg x dr F q$ $11.1$ $ixg dr F q$ $11.3$ $ixg x dr f q$ $12.1$ $ixg dr f q$ $12.1$ $ixg dr f q$ $12.1.4$ $xf H/c H nin R q q$ $12.1.4$ $xf H/c H nin R q q$ $13.1.1$ $ixg dr f q q$ $13.1.1$ $ixg dr f q q$ $13.1.2$ $ixg dr f q q$ $13.1.4$ $ixg f q q$ $13.2.4$ $ixg dr$                                                                                                    | 331<br>331<br>331<br>331<br>334<br>334<br>334<br>334<br>334<br>334<br>338<br>338<br>338<br>338<br>338<br>339<br>339<br>340<br>342                             |
| 102.0       國經中間         102.7       数据下载         102.8       Datalab 打开         11.1       試验数据库         11.1       试验数据库         11.1       就验数据库         11.1       就验数据库         11.1       数据打开         11.2       数据下载         11.2       就验报专载         11.2       试验报告库         11.3       试验文档库         11.1       就能立業         11.2       试验报告库         11.3       试验文档库         11.1       就能文档库         11.2       试验报告载         11.3       试验文档库         11.1       新建流程委托         12.1       流程管理         12.1.1       新建流程委托         12.12       编辑流程委托         12.13       開除流程委托         12.14       禁用/启用流程委托         12.15       查看委托流程         12.15       查看委托流程         13.11       新建阶段         13.12       编辑阶段         13.13       查看阶段         13.14       删除阶段         13.2       专业管理         13.2.1       新建专业         13.2.2       编辑专业         13.2.4    | 331<br>331<br>331<br>334<br>334<br>334<br>334<br>334<br>334<br>336<br>338<br>338<br>338<br>338<br>338<br>339<br>339<br>340<br>342                             |
| 102.7       数据中報         102.8       Datalab 打开         十一章       数据中心         11.1       试验数据库         11.1       或强暂下载         11.2       数据下载         11.2       数据下载         11.1       数据下载         11.2       数据下载         11.1       数据下载         11.2       数据下载         11.1       数据下载         11.2       数据下载         11.1       数据下载         11.2       数据下载         11.3       试验文档库         +二章       流程管理         12.1       新建流程委托         12.1.1       新建流程委托         12.1.2       编辑流程委托         12.1.3       删除流程委托         12.1.4       禁用/启用流程委托         12.1.5       查看委托流程         12.1.6       查看委托流程         13.1.1       新建阶段         13.1.2       编辑阶段         13.1.3       查看阶段         13.1.4       删除阶段         13.2.1       新建专业         13.2.2       编辑专业         13.2.3       删除专业         13.2.4       查看专业         13.2.4       查看专业         13.2.4 | 331<br>331<br>334<br>334<br>334<br>334<br>334<br>334<br>335<br>336<br>338<br>338<br>338<br>338<br>338<br>339<br>339<br>340<br>342                             |
| 102.6 Datatab 117         +一章 数据中心         11.1 试验数据库         11.1 或验数据库         11.1 数据打开         11.2 或据下载         11.1 数据打开         11.2 试验报告库         11.3 试验文档库         +二章 流程管理         12.1 流程委托         12.1 新建流程委托         12.1 新建流程委托         12.1 新建流程委托         12.1 新建流程委托         12.1.3 删除流程委托         12.1.4 禁用/启用流程委托         12.1.5 查看委托流程         12.1.6 董看委托流程         13.1.1 新建阶段         13.1.2 编辑阶段         13.1.3 查看阶段         13.1.4 删除阶段         13.2 专业管理         13.2.1 新建专业         13.2.2 编辑专业         13.2.3 删除专业         13.2.4 查看专业                                                                                                    | 331<br>334<br>334<br>334<br>334<br>334<br>335<br>336<br>338<br>338<br>338<br>338<br>338<br>339<br>339<br>340<br>342                                           |
| 11.1       试验数据库         11.1.1       数据打开         11.2       试验报告库         11.2       试验报告库         11.1       数据下载         11.2       试验报告库         11.3       试验文档库         11.3       试验文档库         11.3       试验文档库         11.3       试验我告诉         12.1       流程管理         12.1.1       新建流程委托         12.1.2       编辑流程委托         12.1.3       删除流程委托         12.1.4       禁用/启用流程委托         12.1.5       查看委托流程         12.1.6       查看委托流程         13.1.1       新建阶段         13.1.2       编辑阶段         13.1.3       查看阶段         13.1.4       删除阶段         13.2       专业管理         13.2.1       新建专业         13.2.2       编辑专业         13.2.3       删除专业         13.2.4       查看专业         13.2.4       查看专业         13.24       查看专业                                                                                                    | 334<br>334<br>334<br>334<br>335<br>336<br>338<br>338<br>338<br>338<br>338<br>339<br>339<br>340<br>342                                                         |
| 11.1       数据打开         11.1.2       数据下载         11.2       试验我告库         11.3       试验文档库         11.3       试验文档库         +二章       流程管理         12.1       流程委托         12.1.1       新建流程委托         12.1.2       编辑流程委托         12.1.3       删除流程委托         12.1.4       禁用/启用流程委托         12.1.5       查看委托流程         12.1.6       查看委托流程         13.1       新建阶段         13.1.1       新建阶段         13.1.2       编辑阶段         13.1.3       查看阶段         13.1.4       删除阶段         13.2       编辑专业         13.2.4       查看专业         13.2.4       查看专业         13.24       查看专业                                                                                                    | 334<br>334<br>334<br>335<br>336<br>338<br>338<br>338<br>338<br>338<br>339<br>339<br>340<br>342                                                                |
| 11.1.1 数据1开         11.2 数据下载         11.2 试验报告库.         11.3 试验文档库.         +二章 流程管理         12.1 流程委托         12.1.1 新建流程委托         12.1.2 编辑流程委托         12.1.3 删除流程委托         12.1.4 禁用/启用流程委托         12.1.5 查看委托流程         12.1.6 查看委托流程         13.1 阶段定义         13.1.1 新建阶段         13.1.2 编辑阶段         13.1.3 查看阶段         13.1.4 删除阶段         13.2.2 编辑专业         13.2.3 删除专业         13.2.4 查看专业         13.2.4 查看专业         13.24 查看专业         13.24 查看专业                                                                                                    | 334<br>334<br>335<br>336<br>338<br>338<br>338<br>338<br>338<br>339<br>339<br>340<br>342                                                                       |
| 11.12       氨糖 中致                                                                                                    | 334<br>335<br>336<br>338<br>338<br>338<br>338<br>338<br>339<br>339<br>340<br>342                                                                              |
| 11.2       UK>型報音库         11.3       试验文档库         +二章       流程管理         12.1       流程委托         12.1.1       新建流程委托         12.1.2       编辑流程委托         12.1.3       删除流程委托         12.1.4       禁用/启用流程委托         12.1.5       查看委托流程         12.1.6       查看委托流程         12.1.7       编辑流程委托         12.1.8       删除流程委托         12.1.9       编辑流程委托         12.1.1       新建、         12.1.2       编辑流程委托         12.1.3       删除流程委托         12.1.4       禁用/启用流程委托         12.1.5       查看委托流程         12.1.6       查看委托流程         13.1       新建阶段         13.1.1       新建阶段         13.1.2       编辑阶段         13.1.3       查看阶段         13.1.4       删除阶段         13.2       专业管理         13.2.1       新建专业         13.2.2       编辑专业         13.2.3       删除专业         13.2.4       查看专业         13.2.4       查看专业         13.2.5       处本 強化                                 | 335<br>336<br>338<br>338<br>338<br>338<br>338<br>339<br>339<br>340<br>342                                                                                     |
| 11.3       试验文有序         +二章       流程管理         12.1       流程委托         12.1.1       新建流程委托         12.1.2       编辑流程委托         12.1.3       删除流程委托         12.1.4       禁用/启用流程委托         12.1.5       查看委托流程         12.1.6       查看委托流程         12.1.7       读量查表托流程         12.1.8       第個数据         13.1       阶段定义         13.1.1       新建阶段         13.1.2       编辑阶段         13.1.3       查看阶段         13.1.4       删除阶段         13.2.1       新建专业         13.2.2       编辑专业         13.2.3       删除专业         13.2.4       查看专专业         13.24       查看专主                                                                                                    | 336<br>338<br>338<br>338<br>338<br>339<br>339<br>339<br>340<br>342                                                                                            |
| <ul> <li>T-早 流程管理</li></ul>                                                                                                    | 338<br>338<br>338<br>338<br>339<br>339<br>339<br>340<br>342                                                                                                   |
| 12.1       流程委托         12.1.1       新建流程委托         12.1.2       编辑流程委托         12.1.3       删除流程委托         12.1.4       禁用/启用流程委托         12.1.5       查看委托流程         12.1.6       查看委托流程         12.1.7       查看委托流程         12.1.8       禁用/启用流程委托         12.1.9       查看委托流程         12.1.1       新建阶段         13.12       编辑阶段         13.1.1       新建阶段         13.1.2       编辑阶段         13.1.3       查看阶段         13.1.4       删除阶段         13.2       专业管理         13.2.1       新建专业         13.2.2       编辑专业         13.2.3       删除专业         13.2.4       查看专业         12.5       修改变统                                                                                                    | 338<br>338<br>338<br>339<br>339<br>339<br>340<br>342                                                                                                    |
| 12.1.1       新建流程委托         12.1.2       编辑流程委托         12.1.3       删除流程委托         12.1.4       禁用/启用流程委托         12.1.5       查看委托流程         12.1.5       查看委托流程         +三章       基础数据         13.1       阶段定义         13.1.1       新建阶段         13.1.2       编辑阶段         13.1.3       查看阶段         13.1.4       删除阶段         13.2       专业管理         13.2.1       新建专业         13.2.2       编辑专业         13.2.3       删除专业         13.2.4       查看专业         12.2.5       修改改会                                                                                                    | 338<br>338<br>339<br>339<br>340<br>342                                                                                                    |
| 12.1.2       编辑流程委托         12.1.3       删除流程委托         12.1.4       禁用/启用流程委托         12.1.5       查看委托流程         12.1.5       查看委托流程         12.1.5       查看委托流程         +三章       基础数据         13.1       阶段定义         13.1.1       新建阶段         13.1.2       编辑阶段         13.1.3       查看阶段         13.1.4       删除阶段         13.2       专业管理         13.2.1       新建专业         13.2.2       编辑专业         13.2.3       删除专业         13.2.4       查看专业         13.2.4       查看专业                                                                                                    | 338<br>339<br>339<br>340<br>342                                                                                                    |
| 12.1.3       删除流程委托         12.1.4       禁用/启用流程委托         12.1.5       查看委托流程         12.1.5       查看委托流程         12.1.5       查看委托流程         12.1.5       查看委托流程         13.1       阶段定义         13.1.1       新建阶段         13.1.2       编辑阶段         13.1.3       查看阶段         13.1.4       删除阶段         13.2       专业管理         13.2.1       新建专业         13.2.2       编辑专业         13.2.3       删除专业         13.2.4       查看专业         12.25       检谢索强                                                                                                    | 339<br>339<br>340<br>342                                                                                                    |
| 12.1.4 禁用/启用流程委托                                                                                                    | 339<br>340<br>342                                                                                                    |
| 12.1.5 查看委托流桂         +三章 基础数据         13.1 阶段定义         13.1.1 新建阶段         13.1.2 编辑阶段         13.1.3 查看阶段         13.1.4 删除阶段         13.2 专业管理         13.2.1 新建专业         13.2.2 编辑专业         13.2.3 删除专业         13.2.4 查看专业         13.2.5 修改改算例                                                                                                    | 340<br>342                                                                                                    |
| <ul> <li>+三章 基础数据</li></ul>                                                                                                    | 342                                                                                                    |
| <ul> <li>13.1 阶段定义</li></ul>                                                                                                    |                                                                                                    |
| 13.1.1       新建阶段         13.1.2       编辑阶段         13.1.3       查看阶段         13.1.4       删除阶段         13.2       专业管理         13.2.1       新建专业         13.2.2       编辑专业         13.2.3       删除专业         13.2.4       查看专业         13.2.5       修改密码                                                                                                    | 342                                                                                                    |
| 13.1.2 编辑阶段         13.1.3 查看阶段         13.1.4 删除阶段         13.2 专业管理         13.2.1 新建专业         13.2.2 编辑专业         13.2.3 删除专业         13.2.4 查看专业         13.2.5 修改密码                                                                                                    | 342                                                                                                    |
| 13.1.3 查看阶段         13.1.4 删除阶段         13.2 专业管理         13.2.1 新建专业         13.2.2 编辑专业         13.2.3 删除专业         13.2.4 查看专业         13.2.5 修改密码                                                                                                    | 343                                                                                                    |
| 13.1.4       删除阶段         13.2       专业管理         13.2.1       新建专业         13.2.2       编辑专业         13.2.3       删除专业         13.2.4       查看专业         13.2.5       修改密码                                                                                                    | 343                                                                                                    |
| 13.2       专业管理         13.2.1       新建专业         13.2.2       编辑专业         13.2.3       删除专业         13.2.4       查看专业         12.25       修改密研                                                                                                    | 344                                                                                                    |
| 13.2.1       新建专业         13.2.2       编辑专业         13.2.3       删除专业         13.2.4       查看专业         12.2.5       修改密研                                                                                                    | 344                                                                                                    |
| 13.2.2       编辑专业         13.2.3       删除专业         13.2.4       查看专业         12.25       修改密码                                                                                                    | 345                                                                                                    |
| 13.2.3       删除专业         13.2.4       查看专业         12.2.5       修改密码                                                                                                    | 346                                                                                                    |
| 13.2.4 查看专业                                                                                                    | 346                                                                                                    |
|                                                                                                    | 346                                                                                                    |
| 13.2.3 修仪省级                                                                                                    | 347                                                                                                    |
| 13.2.6 导入专业                                                                                                    | 348                                                                                                    |
| 13.3 测量参数管理                                                                                                    | 349                                                                                                    |
| 13.3.1 新建参数分组                                                                                                    | 350                                                                                                    |
| 13.3.2 编辑参数分组                                                                                                    | 350                                                                                                    |
| 13.3.3 删除参数分组                                                                                                    | 351                                                                                                    |
| 13.3.4 新建测量参数                                                                                                    | 351                                                                                                    |
| 13.3.5 编辑测量参数                                                                                                    | 352                                                                                                    |
| 13.3.6 删除测量参数                                                                                                    | 352                                                                                                    |
| 13.3.7 修改分组                                                                                                    | 353                                                                                                    |
| 13.3.8 导入测量参数                                                                                                    | 353                                                                                                    |
| 13.4 量纲管理                                                                                                    | 354                                                                                                    |
| 13.4.1 新建量纲                                                                                                    | 355                                                                                                    |
| 13.4.2 编辑量纲                                                                                                    | 356                                                                                                    |
| 13.4.3 删除量纲                                                                                                    |                                                                                                    |

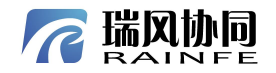

|                |                                                  | A A A A A A A A A A A A A A A A A A A     |     |
|----------------|--------------------------------------------------|-------------------------------------------|-----|
| 7 瑞风协          |                                                  | ALL WITTER                                | 日录  |
|                |                                                  |                                           |     |
| 13.4.4         | 查看量纲                                             |                                           |     |
| 13.4.5         | 导入量纲                                             |                                           | 357 |
| 13.5 计量        | 单位管理                                             | <u>A</u>                                  |     |
| 13.5.1         | 新建计量单位分组                                         |                                           |     |
| 13.5.2         | 编辑计量单位分组                                         |                                           |     |
| 13.5.3         | 删除计量单位分组                                         | <u>```</u>                                |     |
| 13.5.4         | 新建计量单位                                           |                                           |     |
| 13.5.5         | 删除计量单位                                           |                                           |     |
| 13.5.6         | 编辑计量单位                                           |                                           |     |
| 13.5.7         | 查看计量单位                                           |                                           |     |
| 13.5.8         | 修改分组                                             |                                           |     |
| 13.5.9         | 导入计量单位                                           |                                           |     |
| 十四章 系统         | 配置                                               |                                           |     |
| 14.1 流程        | 模板配置                                             |                                           |     |
| 14.1.1         | 新建流程分类                                           |                                           |     |
| 14.1.2         | 编辑流程分类                                           | $\sim$                                    |     |
| 14.1.3         | 删除流程分类                                           | A                                         |     |
| 14.1.4         | 新建流程                                             |                                           |     |
| 14.1.5         | 编辑流程                                             | <i>⊳</i> \V                               |     |
| 14.1.6         | 删除流程                                             |                                           |     |
| 14.1.7         | 杳看流程                                             | K.                                        | 369 |
| 1418           | 设置当前版太                                           |                                           | 370 |
| 14 1 9         | 设计流程                                             |                                           | 371 |
| 14 1 10        | 发布流程                                             |                                           | 376 |
| 14 1 11        | 升级版本                                             |                                           | 376 |
| 14 1 12        | 前端事件注册                                           |                                           | 377 |
| 14 1 13        | 导λ/导出流程                                          |                                           | 377 |
| 14 1 14        | 杏询流程                                             | -                                         | 378 |
| 14.2 网络        | 也可能在<br>路谷配署                                     |                                           | 378 |
| 14.2           | 新建网络日录                                           |                                           | 379 |
| 14.2.1         | 删除网络日录                                           |                                           | 370 |
| 14.2.2         |                                                  |                                           | 380 |
| 14.2.3         | 编辑网络日录                                           | i kan kan kan kan kan kan kan kan kan kan | 380 |
| 14.2.五         | 海科的石口水                                           |                                           | 380 |
| 14.3           | 新建玄纮资料                                           |                                           | 381 |
| 14.3.1         | 加建示弧贝杆                                           |                                           | 381 |
| 14.3.2         | 洲井示玑贝科<br>副除玄弦次封                                 | 10-11-11-11-11-11-11-11-11-11-11-11-11-1  | 202 |
| 14.3.3         |                                                  | ×7,                                       | 282 |
| 11111          | <u>%加配具</u>                                      | <i>p</i>                                  | 282 |
| 14.4.1<br>1117 | 工时的蚁顶<br>下栽样刷粉捉                                  |                                           | 201 |
| 14.4.2         | 」 秋1十四                                           | 115                                       |     |
| 14.3 风短        | 大主                                               |                                           |     |
| 14.3.1         | 利廷风短尖空<br>疟据:::::::::::::::::::::::::::::::::::: |                                           |     |
| 14.5.2         | /////////////////////////////////////            | , w                                       |     |
| 17.3.3         | 咖啡 收亚大王                                          | vi                                        |     |
|                | THE ALL                                          |                                           |     |

## 瑞风协同 R

| 14.5.4       导入试验类型       3         14.5.5       导出试验类型       3         14.5.6       下载导入模板       3         14.6       易耗资源类型       3         14.6       易耗资源类型       3         14.6.1       新建易耗资源类型       3         14.6.2       编辑易耗资源类型       3         14.6.3       删除易耗资源类型       3         14.6.4       导入易耗资源类型       3         14.6.5       导出易耗资源类型       3         14.6.6       下载导入模板       3         14.7.1       新建试验设备类型       3         14.7.2       编辑试验设备类型       3         14.7.3       删除试验设备类型       3         14.7.4       查看试验设备类型       3 |
|----------------------------------------------------------------------------------------------------|
| 14.5.5       导出试验类型       3         14.5.6       下载导入模板       3         14.6       易耗资源类型       3         14.6.1       新建易耗资源类型       3         14.6.2       编辑易耗资源类型       3         14.6.3       删除易耗资源类型       3         14.6.4       导入易耗资源类型       3         14.6.5       导出易耗资源类型       3         14.6.6       下载导入模板       3         14.6.6       下载导入模板       3         14.7.1       新建试验设备类型       3         14.7.2       编辑试验设备类型       3         14.7.3       删除试验设备类型       3         14.7.4       查看试验设备类型       3                                   |
| 14.5.6       下载导入模板       3         14.6       易耗资源类型       3         14.6.1       新建易耗资源类型       3         14.6.2       编辑易耗资源类型       3         14.6.3       删除易耗资源类型       3         14.6.4       导入易耗资源类型       3         14.6.5       导出易耗资源类型       3         14.6.5       导出易耗资源类型       3         14.6.6       下载导入模板       3         14.7.1       新建试验设备类型       3         14.7.2       编辑试验设备类型       3         14.7.3       删除试验设备类型       3         14.7.4       查看试验设备类型       3                                                                     |
| 14.6       易耗资源类型       3         14.6.1       新建易耗资源类型       3         14.6.2       编辑易耗资源类型       3         14.6.3       删除易耗资源类型       3         14.6.3       删除易耗资源类型       3         14.6.4       导入易耗资源类型       3         14.6.5       导出易耗资源类型       3         14.6.5       导出易耗资源类型       3         14.6.6       下载导入模板       3         14.7.1       新建试验设备类型       3         14.7.2       编辑试验设备类型       3         14.7.3       删除试验设备类型       3         14.7.4       查看试验设备类型       3                                                                   |
| 14.6.1       新建易耗资源类型       3         14.6.2       编辑易耗资源类型       3         14.6.3       删除易耗资源类型       3         14.6.4       导入易耗资源类型       3         14.6.5       导出易耗资源类型       3         14.6.5       导出易耗资源类型       3         14.6.6       下载导入模板       3         14.7       试验设备类型       3         14.7.1       新建试验设备类型       3         14.7.2       编辑试验设备类型       3         14.7.3       删除试验设备类型       3         14.7.4       查看试验设备类型       3                                                                                                    |
| 14.6.2       编辑易耗资源类型       3         14.6.3       删除易耗资源类型       3         14.6.4       导入易耗资源类型       3         14.6.5       导出易耗资源类型       3         14.6.5       导出易耗资源类型       3         14.6.6       下载导入模板       3         14.7       试验设备类型       3         14.7.1       新建试验设备类型       3         14.7.2       编辑试验设备类型       3         14.7.3       删除试验设备类型       3         14.7.4       查看试验设备类型       3                                                                                                    |
| 14.6.3       删除易耗资源类型       3         14.6.4       导入易耗资源类型       3         14.6.5       导出易耗资源类型       3         14.6.6       下载导入模板       3         14.7       试验设备类型       3         14.7.1       新建试验设备类型       3         14.7.2       编辑试验设备类型       3         14.7.3       删除试验设备类型       3         14.7.4       查看试验设备类型       3                                                                                                    |
| 14.6.4       导入易耗资源类型                                                                                                    |
| 14.6.5       导出易耗资源类型                                                                                                    |
| 14.6.6       下载导入模板       3         14.7       试验设备类型       3         14.7.1       新建试验设备类型       3         14.7.2       编辑试验设备类型       3         14.7.3       删除试验设备类型       3         14.7.4       查看试验设备类型       3                                                                                                    |
| 14.7       试验设备类型                                                                                                    |
| 14.7.1       新建试验设备类型                                                                                                    |
| 14.7.2 编辑试验设备类型                                                                                                    |
| 14.7.3 删除试验设备类型                                                                                                    |
| 14.7.4 查看试验设备类型                                                                                                    |
|                                                                                                    |
| 第十五章 系统管理                                                                                                    |
| 15.1 部门管理                                                                                                    |
| 15.1.1 用户查询                                                                                                    |
| 15.1.2 用户详情                                                                                                    |
| 15.2 用户管理                                                                                                    |
| 15.2.1 用户查询                                                                                                    |
| 15.2.2 用户详情                                                                                                    |
| 第十六章 系统资料                                                                                                    |

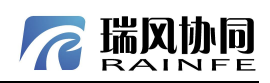

如需获取全部文件内容,请扫码咨询。

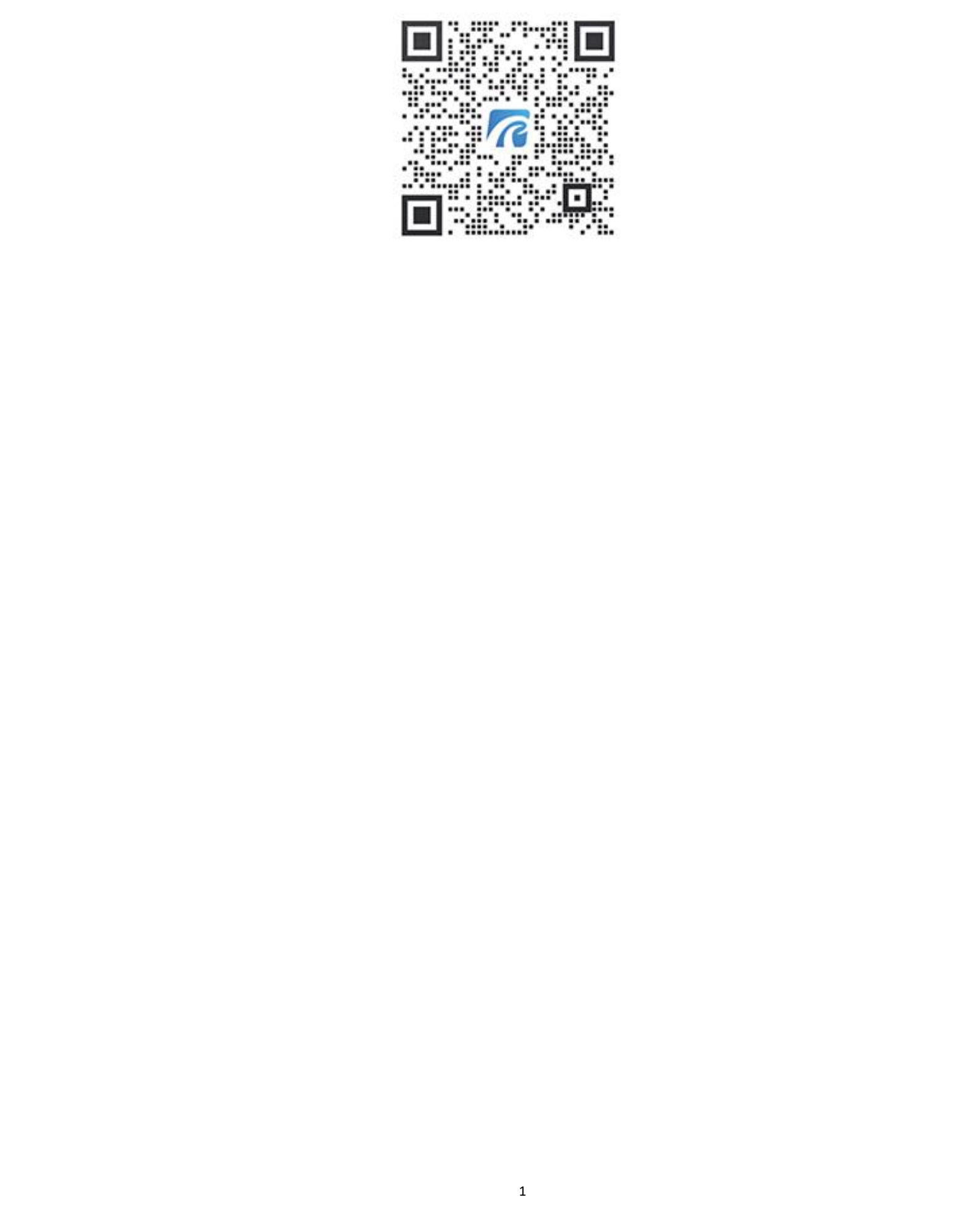